## INSTRUKCJA WYPEŁNIENIA FORMULARZA JEDZ POPRZEZ SERWIS ESPD

Zamawiający, w celu ułatwienia Wykonawcom złożenia Jednolitego Europejskiego Dokumentu Zamówienia, poprzez serwis ESPD dostępny pod adresem <u>https://ec.europa.eu/tools/espd/filter?lang=pl</u> dostosował do niniejszego postępowania o udzielenie zamówienia publicznego formularz JEDZ. Skorzystać można z niego wypełniając go elektronicznie w następujących krokach:

- 1. Należy wejść na stronę internetową dostępną pod adresem <u>https://ec.europa.eu/tools/espd/filter?lang=pl</u>
- 2. Nacisnąć przycisk jestem Wykonawcą a następnie zaimportować ESPD. Dokument, który należy załadować stanowi załącznik do SIWZ. Jest to plik w formacie XML figurujący pod nazwą ESPD.
- 3. Po wykonaniu powyższego należy wybrać z listy kraj, w którym znajduje się siedziba Wykonawcy i nacisnąć dalej.
- 4. Ukaże się Państwu gotowy formularz do wypełnienia, należy zwrócić uwagę że niektóre odpowiedzi są domyślnie ustawione należy to zmienić gdy stan faktyczny jest inny od zaznaczonego.
- 5. Po wypełnieniu formularza należy nacisnąć "przegląd" a następnie na końcu formularza będzie istniała możliwość wygenerowania wypełnionego formularza najlepiej w formacie pdf.
- 6. Podpisany elektronicznie przez osoby upoważnione formularz JEDZ należy dołączyć do oferty.